## Configuración del cliente de VPN de Cisco para establecer una VPN con SET-FX

La entidad deberá tener activo los protocolos (AH, ESP) y el puerto UDP 500 bidireccional

- 1. Instale el cliente de VPN de Cisco. Este lo proveerá SET-FX.
- 2. Seleccione **Connection Entries > New**.

| VPN Client - Version 4.0.5 (Rel)     |                |          |                       |  |
|--------------------------------------|----------------|----------|-----------------------|--|
| Connection Entries Status Certificat | es Log Options | Help     |                       |  |
| Connect to my_remote_vpn Ctr         | 1+0            | <b>M</b> | CISCO SYSTEMS         |  |
| Disconnect Ctr                       | 1+D            | Delete   | ياب باب               |  |
| Create Shortcut                      | pality         | Delete   | at III to at III to a |  |
| Modify                               |                | Host     | Transport             |  |
| Delete                               |                | Host     |                       |  |
| Dyplicate                            |                |          |                       |  |
| Set as Default Connection Entry      |                |          |                       |  |
| <u>N</u> ew                          |                |          |                       |  |
| Import                               | 13             |          |                       |  |
| Ezit VPN Client Ctr                  | 1+Q            |          |                       |  |
|                                      |                |          |                       |  |
|                                      |                |          | -                     |  |
| <u>  • (</u>                         |                |          |                       |  |
| Not connected.                       |                |          |                       |  |

3. Complete los detalles de la conexión. Estos los proveerá SET-FX

| VPN Client   0                                    | Create New VPN Connectio      | n Entry           |            |
|---------------------------------------------------|-------------------------------|-------------------|------------|
| Connection Entry: Setf                            | í×                            |                   | and an     |
| Description: Prue                                 | ebas                          | 5                 |            |
| <u>H</u> ost: 200                                 | .1.86.101                     |                   |            |
| Authentication Tr                                 | ransport   Backup Servers   D | ial-Up            |            |
| Group Authentica                                  | ation C.                      | Mutual Group Auth | entication |
| <u>N</u> ame:                                     | GRPCLTEST                     |                   |            |
| <u>P</u> assword:                                 | *********                     |                   |            |
| Confirm Password:                                 | **********                    |                   |            |
| C Certificate Auther <u>N</u> ame: Send CA Certif | ntication                     |                   |            |
| Erase <u>U</u> ser Password                       |                               | Save              | Cancel     |

Conection Entry: Setfx Description: Pruebas Host: **200.1.86.101** Group Authentication: <u>VER DATOS ENVIADOS</u> Password: <u>VER DATOS ENVIADOS</u>

De Click en Save cuando haya ingresado los datos

Habilite la opción de "Enable Transparent Tunneling" y seleccione "IPSec over UDP (NAT/PAT)

| VPN Client   Create New VPN Connection Entry    | × |
|-------------------------------------------------|---|
| Connection Entry:                               |   |
| Description:                                    |   |
| Host:                                           |   |
| Authentication Transport Backup Servers Dial-Up |   |
| Enable Transparent Tunneling                    |   |
| IPSec over <u>UDP</u> (NAT / PAT)               |   |
| C IPSec over <u>TCP</u> TCP <u>Port</u> : 10000 |   |
|                                                 |   |
|                                                 |   |
|                                                 |   |
| Allow Local LAN Access                          |   |
| Peer response timeout (seconds): 90             |   |
| Erase User Password Cancel                      |   |

4. Seleccione la conexión creada y de click en Connect.

| Status: Disconnected   VPN Client - Version 4.                      | 8.01.0300    |               |
|---------------------------------------------------------------------|--------------|---------------|
| Connection Entries Status Certificates Log Options Help             | )            |               |
| Connect New Import Modify De<br>Connection Entries Certificates Log | si<br>lete   | CISCO SYSTEMS |
|                                                                     | Host         | Transport     |
| Setfx                                                               | 200.1.86.101 | IPSec/UDP     |
| <u> ۱</u>                                                           |              | <u>&gt;</u>   |

5. Ingrese el usuario y password entregado por SET-FX.

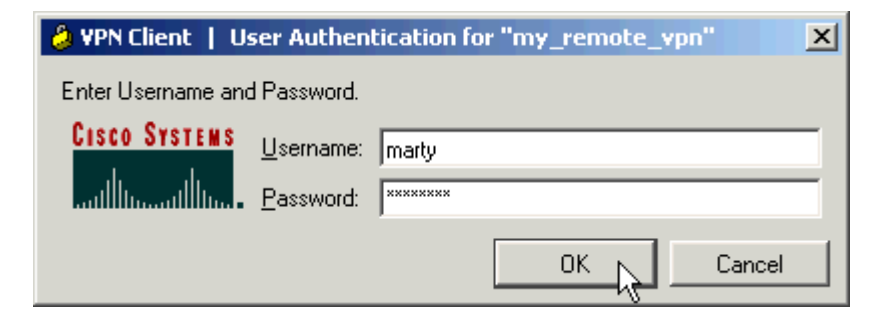

6. Una vez la conexión se establezca, seleccione **Status->Statistics** para verificar los detalles del tunel de encripción.

| 👌 VPN Client   🤉                                               | Statistics                            |                                                                   |                                     | × |
|----------------------------------------------------------------|---------------------------------------|-------------------------------------------------------------------|-------------------------------------|---|
| Tunnel Details                                                 | Route Details                         | Firewall                                                          |                                     |   |
| Address Info<br>Client:<br>Server:                             | rmation<br>172.16.1.100<br>10.10.10.2 | Connection Information<br>Entry:<br>Time:                         | my_remote_vpn<br>0 day(s), 00:01.31 |   |
| <b>Bytes</b><br>Received:<br>Sent:                             | 240<br>46816                          | <b>Crypto</b><br>Encryption:<br>Authentication:                   | 168-bit 3-DES<br>HMAC-SHA1          |   |
| Packets<br>Encrypted:<br>Decrypted:<br>Discarded:<br>Bypassed: | 332<br>4<br>137<br>61                 | Transport<br>Transparent Tunneling:<br>Local LAN:<br>Compression: | Inactive<br>Disabled<br>None        |   |
|                                                                |                                       |                                                                   | Reset                               |   |
|                                                                |                                       |                                                                   | <u>C</u> lose                       | Ø |

This window shows split tunneling information:

| ê | VPN Client   Sta | tistics             |                |               | ×   |
|---|------------------|---------------------|----------------|---------------|-----|
|   | Tunnel Details   | oute Details Firewa | a              |               |     |
|   | Local LAN Routes |                     | Secured Routes |               |     |
|   | Network          | Subnet Mask         | Network        | Subnet Mask   | וונ |
|   |                  |                     | 0.0.0.0        | 0.0.0.0       |     |
|   |                  |                     |                |               |     |
|   |                  |                     |                |               |     |
|   |                  |                     |                |               |     |
|   |                  |                     |                |               |     |
|   |                  |                     |                |               |     |
|   |                  |                     |                |               |     |
|   |                  |                     |                |               |     |
| - |                  |                     |                |               |     |
|   |                  |                     |                | <u>C</u> lose | Ę.  |